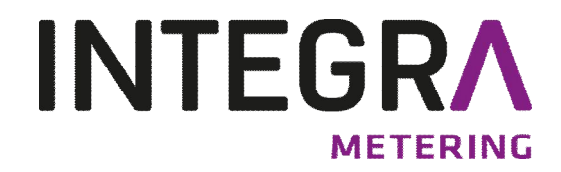

Bedienungsanleitung

AMBILL<sup>®</sup> smart link InstallTool Parametrier Software

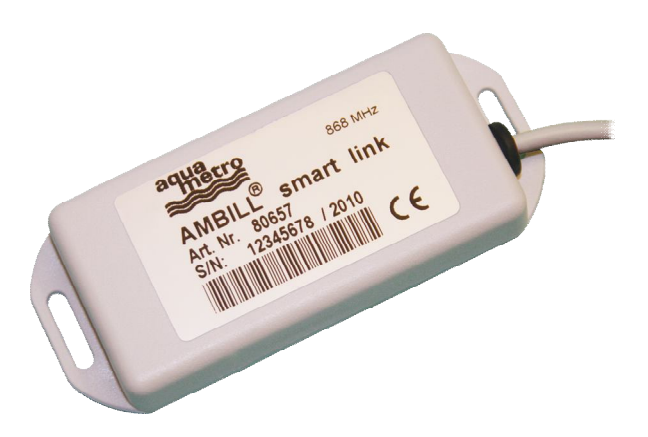

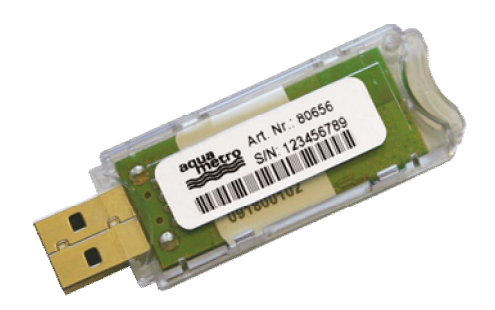

# 1 Allgemein

Dieses Dokument beschreibt die Parametrierung des AMBILL<sup>®</sup> smart link's mit dem AMBILL<sup>®</sup> smart link InstallTool.

# 2 Inhaltsverzeichnis

| 1                     | Allgemein                                                                                             | .2                   |
|-----------------------|----------------------------------------------------------------------------------------------------|----------------------|
| 2                     | Inhaltsverzeichnis                                                                                    | .2                   |
| 3                     | Begriffe und Definitionen                                                                             | .2                   |
| 4                     | Referenzen                                                                                            | .2                   |
| 5                     | Übersicht                                                                                             | .3                   |
| 6                     | Installation                                                                                          | .3                   |
| 7                     | Register [Main]                                                                                       | .4                   |
| 8                     | Register [Dongle]                                                                                     | .6                   |
| 9                     | Register [Meter 14]                                                                                   | .7                   |
| 10                    | Help Menu                                                                                             | .8                   |
| Anh                   | ang A – aquaradio <sup>®</sup> smart – Setup                                                          | .9                   |
| Anh                   | ang B – OMS Setup                                                                                     | 12                   |
| 9<br>10<br>Anh<br>Anh | Register [Meter 14]<br>Help Menu<br>ang A – aquaradio <sup>®</sup> smart – Setup<br>ang B – OMS Setup | .7<br>.8<br>.9<br>12 |

### 3 Begriffe und Definitionen

CAS Central Access Server

Dongle Der Dongle (AMBILL<sup>®</sup> smart link) ist eine Elektronik, welche wireless M-Bus Signale in drahtgebunden M-Bus umwandelt.

wireless-USB-Stick USB transceiver

wireless M-Bus Wireless M-Bus gemäss Standart EN-13757-4.

OMS Open Metering System

### 4 Referenzen

- EN-13757-3 Communication systems for meters and remote reading of meters Part 3: Dedicated application layer.
- EN-13757-4 Communication systems for meters and remote reading of meters Part 4: Wireless meter readout (Radio meter reading for operation in the 868 MHz to 870 MHz SRD band).
- FIPS-197 Federal Information Processing Standard ADVANCED ENCRYPTION STANDARD (AES), published by the National Institute of Standards and Technology (NIST), USA.

# 5 Übersicht

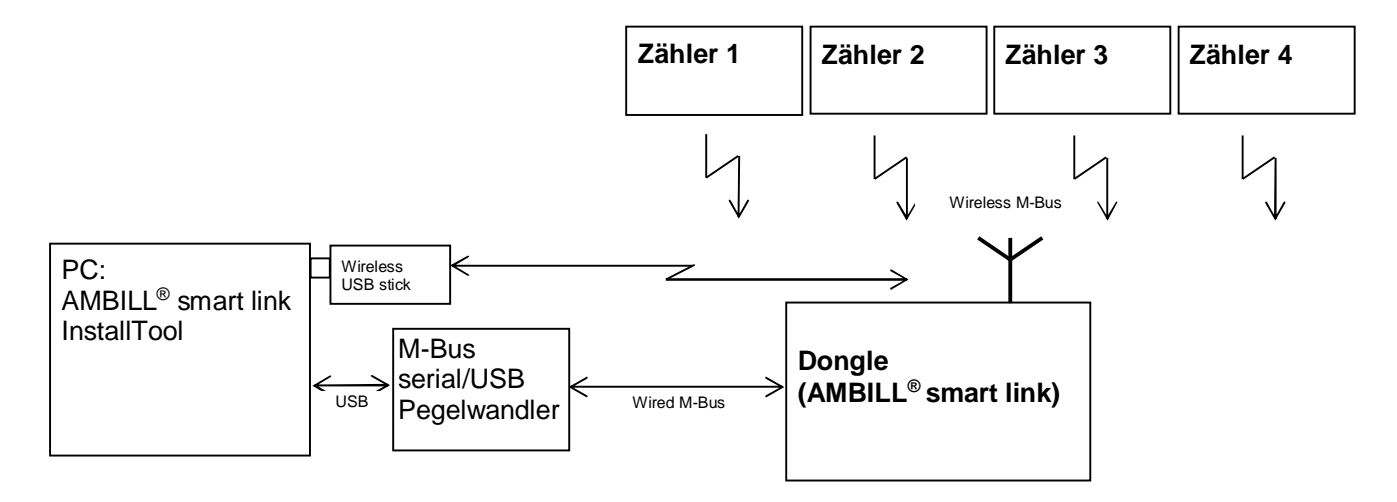

AMBILL<sup>®</sup>smart link dient als Funkempfänger, der die empfangenen Signale als drahtgebundenen M-Bus zur Verfügung stellt. Pro Dongle können maximal 4 Funkzähler über je eine M-Bus Primäradresse abgerufen werden.

Der Dongle wird mit dem AMBILL<sup>®</sup> smart link InstallTool parametriert damit er mit den selektierten Zählern kommunizieren kann. Die Parametrierung des Dongle's wird entweder drahtgebunden (M-Bus Pegelwandler) oder drahtlos (USB transceiver), vorgenommen.

### 6 Installation

Installieren sie AMBILL<sup>®</sup> smart link InstallTool auf dem PC, welcher für die Parametrierung verwendet wirt.

Hinweis:

- Ein M-Bus Pegelwandler für 10M-Bus Lasten wird benötigt

# 7 Register [Main]

| AMBILL® smart link InstallTool - Ver 2.6 |                     |         |              |          |     |              |         |                       |        |
|------------------------------------------|---------------------|---------|--------------|----------|-----|--------------|---------|-----------------------|--------|
| Eile                                     | Eile                |         |              |          |     |              |         |                       |        |
| Do                                       | Dongle              |         |              |          |     |              |         |                       |        |
| Choose ap                                | pplication          |         |              |          |     |              | Login - |                       |        |
|                                          |                     |         |              |          |     |              | User N  | ame: Store Data       |        |
|                                          |                     |         |              |          |     |              | Passwe  | brd: Login            | Remove |
|                                          |                     |         |              |          |     |              | 3       |                       |        |
|                                          |                     |         |              |          |     |              |         |                       |        |
|                                          |                     |         |              |          |     |              |         |                       |        |
|                                          |                     |         |              |          |     |              |         |                       |        |
|                                          |                     |         |              |          |     |              |         |                       |        |
| Realtime                                 | Dongle data         |         |              |          |     |              |         |                       |        |
| Msg #                                    | time stamp          | C field | Manufacturer | Id No    | Ver | Media        | RSSI    | Send Data to meter    |        |
| 0                                        | 2009-05-20 00:01:01 | 0x44:T1 | 0x2324:HYD   | 00038443 | 28  | 0x07:Water   | -71     | Transfer to Meter 1 🔻 |        |
| 1                                        | 2009-05-20 00:01:01 | 0x44:T1 | 0x2324:HYD   | 03900333 | 86  | 0x07:Water   | -82     | Transfer to Meter 1 🔻 |        |
| 2                                        | 2009-05-20 00:01:01 | 0x44:T1 | 0x05a2:AMB   | 54000423 | 01  | x37:Reserved | -44     | Transfer to Meter 1 🔻 |        |
| 3                                        | 2009-05-20 00:01:00 | 0x44:T1 | 0x4c30:SAP   | 059d4898 | 00  | 0x00:Other   | -65     | Transfer to Meter 1 🔻 |        |
| 4                                        | 2009-05-20 00:01:00 | 0x44:T1 | 0x2324:HYD   | 028a0150 | 67  | 0x00:Other   | -38     | Transfer to Meter 1   |        |
| 5                                        | 2009-05-20 00:01:00 | 0x44:T1 | 0x2324:HYD   | 0e640050 | 49  | 0x01:Oil     | -83     | Transfer to Meter 1   |        |
| 6                                        | 2009-05-20 00:01:00 | 0x44:T1 | 0x2324:HYD   | 04325009 | 83  | 0x07:Water   | -48     | Transfer to Meter 1   |        |
| 7                                        | 2009-05-20 00:01:00 | 0x44:T1 | 0x2324:HYD   | 04550123 | 86  | 0x07:Water   | -81     | Transfer to Meter 1 💌 |        |
| 8                                        | 2009-05-20 00:00:59 | 0x44:T1 | 0x2324:HYD   | 22680064 | 40  | 0x07:Water   | -74     | Transfer to Meter 1 💌 |        |
| 9                                        | 2009-05-20 00:00:59 | 0x44:T1 | 0x2324:HYD   | 94001417 | 86  | 0x07:Water   | -43     | Transfer to Meter 1 💌 |        |
|                                          |                     |         |              |          |     |              |         |                       |        |
| Actions -                                |                     |         |              |          |     |              |         |                       |        |
|                                          |                     |         |              |          |     |              |         |                       |        |
|                                          |                     |         |              |          |     |              |         |                       |        |
|                                          |                     |         |              |          |     |              |         |                       |        |
|                                          |                     |         |              |          |     |              |         |                       |        |

#### **Choose application:**

Interface auswählen, drahtgebunden oder drahtlos. Für [WIRED Application], M-Bus USB/seriell Pegelwandler anschliessen. Für [WIRELESS Application], "wireless USB-Stick" installieren. Treiber für den USB-Stick, werden normalerweise vom Betriebssystem beigestellt oder können hier <u>http://www.ftdichip.com/FTDrivers.htm</u> heruntergeladen werden.

#### WIRED Application settings:

Beim Starten der Software wird automatisch nach den aktiven COM Ports gesucht. [Search COM] anklicken und es wird erneut nach den aktiven COM Ports gesucht. [Com Setup selector] anklicken den entsprechenden COM Port selektieren. [Connect] anklicken. Die unterste Zeile des Fensters zeigt immer den Status des COM Ports an. Bei Status "Connected to serial", ist alles i.O.

Bemerkung: Nur möglich wenn [WIRED Application] aktiv ist.

#### WIRELESS Application - Address selection:

[Find boards in range] anklicken um die erreichbaren Dongles zu suchen. Der "wireless-USB-Stick" sucht nun kontinuierlich nach erreichbaren Dongles und listet diese auf. Ist der zu konfigurierende Dongle in der Liste, [Select board] anklicken und der "wireless-USB-Stick" wird die Suche stoppen. Der selektierte Dongle kann nun parametriert werden. [Clear boards selection] setzt die Liste der erreichbaren Dongles zurück. Die unterste Zeile des Fensters zeigt immer den Status des USB-Sticks an. Bei Status "USB Stick is open", ist alles iO.

Bemerkung: Nur möglich wenn [WIRELESS Application] aktiv ist.

#### **Realtime Dongle data:**

[Get Statistics] anklicken um die letzten 10 vom Dongle empfangenen Funkinformationen zu erhalten.

| Timestamp:    | nicht relevant                                                         |
|---------------|------------------------------------------------------------------------|
| C-field:      | Frame Typ entsprechend der EN13757-4                                   |
| Manufacturer: | User/Hersteller ID des Zählers                                         |
| ld No:        | Seriennummer des Zählers/Moduls                                        |
| Ver:          | Zähler/Modul Version                                                   |
| Media:        | Medium, z.B. WASSER, GAS etc.                                          |
| RSSI:         | "Received Signal Strength Indicator" ist die Funkempfangsstärke in dBM |

# 8 Register [Dongle]

| AMBILL® smart link InstallTool - Ver 2.6                                                                                                    |              |
|----------------------------------------------------------------------------------------------------|--------------|
| Eile                                                                                                    | <u>H</u> elp |
| Main Dongle Meter 1 Meter 2 Meter 3 Meter 4 Trace                                                                                                    |              |
| Dongle settings                                                                                                    |              |
| Manufacturer     Id No     Ver.     Media       DONGLE ADDRESS:     0x198f;FLO     10370123     11     0x0e:Bus / System component                                                                                                    |              |
| OPTIONS:       Image: MBUS matrix matrix matr |              |
| Dongle AES key: 46ECC710A3DF4F4A17211F3FA93F5621 Send AES to USBstick                                                                                                    |              |
| Actions                                                                                                    |              |
| Detailed Version                                                                                                    |              |
| GetDongleVer Dongle Type, Ver, HW, HW no and Serial no: 002-1.11-1-000000-0000000                                                                                                    |              |
|                                                                                                    |              |
|                                                                                                    |              |
|                                                                                                    |              |
|                                                                                                    |              |
|                                                                                                    |              |
|                                                                                                    |              |
|                                                                                                    |              |
|                                                                                                    |              |
| Connected to serial. *                                                                                                    |              |

Dieses Register wird nicht für die Parametrierung des AMBILL<sup>®</sup>smart link's verwendet.

#### Wichtig: Bitte nichts verändern!

# 9 Register [Meter 1...4]

Die Register Meter 1, Meter 2, Meter 3 und Meter 4 sind identisch

| 🚟 AMBILL® smart link InstallTool - Ver 2.7      |                                                                                                    |              |
|-------------------------------------------------|----------------------------------------------------------------------------------------------------|--------------|
| Eile                                            |                                                                                                    | <u>H</u> elp |
| Main Dongle                                     | Trace                                                                                                    |              |
| Meter settings                                  |                                                                                                    |              |
| Manufacturer Id No N                            | /er. Media                                                                                                    |              |
|                                                 |                                                                                                    |              |
| Options in HEX 11                               |                                                                                                    |              |
|                                                 |                                                                                                    |              |
| T1 period (in seconds):                         | 900                                                                                                    |              |
| T2 fraction:                                    | 4                                                                                                    |              |
| IEK:                                            |                                                                                                    |              |
| KEY:                                            |                                                                                                    |              |
| REVB barcode:                                   | 000000000000000                                                                                                    |              |
| OptionBoard Type, Ver, HW, HW no and Serial no: |                                                                                                    |              |
| OptionBoard Date and time:                      |                                                                                                    |              |
| How to read 'OptionBoard Data':                 | Send the cmd 'Set Meter x Settings' and wait until result received,<br>then use 'Get Meter x Settings' to read the result |              |
|                                                 |                                                                                                    |              |
|                                                 |                                                                                                    |              |
|                                                 |                                                                                                    |              |
|                                                 |                                                                                                    |              |
|                                                 |                                                                                                    |              |
| Connected to serial. *                          |                                                                                                    |              |

# 10 Help Menu

Dieses Menu zeigt die aktuelle Pogrammversion an. Bei Verwendung des " wireless-USB-Stick's", wird auch dessen Version angezeigt.

|               | AMBILL® smart link InstallTool                                                                                               |
|---------------|----------------------------------------------------------------------------------------------------|
| aqua<br>metro | AMBILL® smart link InstallTool<br>Aquametro AG<br>http://www.aquametro.com<br>This tool uses the FOX Toolkit version 1.6.34. |

# Anhang A – aquaradio<sup>®</sup>smart – Setup

|              | ® smart link InstallTo                            | ol - Ver 2.6 | 5                 |          |        |              |             |                       |            |
|--------------|---------------------------------------------------|--------------|-------------------|----------|--------|--------------|-------------|-----------------------|------------|
| Eile         |                                                   |              |                   |          |        |              |             |                       | Help       |
| Main Do      | Main Dongle Meter 1 Meter 2 Meter 3 Meter 4 Trace |              |                   |          |        |              |             |                       |            |
| Choose ap    | oplication                                        | _            |                   |          |        |              | Login -     |                       |            |
| • Run t      | he WIRED Application                              |              |                   |          |        |              | User N      | ame: Store            | Data       |
| C Run t      | he WIRELESS Application                           |              |                   |          |        |              | Passwo      | Lo                    | gin Remove |
| WIRED: C     | ommunication settings                             |              |                   |          |        |              | -           |                       |            |
| Com por      | rt: COM 9 🔻 Conr                                  | nect Disco   | onnect Search     | сом      |        |              |             |                       |            |
|              |                                                   |              |                   |          |        |              |             |                       |            |
| President    |                                                   |              |                   | 1        |        | . I.v.       |             |                       |            |
| Board to     | o configure:                                      | <u></u>      | Find boards in re | ange :   | Select | board Cle    | ar boards : | selection             |            |
| Realtime D   | Dongle data                                       |              |                   |          |        |              |             |                       |            |
| Msg #        | time stamp                                        | C field      | Manufacturer      | Id No    | Ver    | Media        | RSSI        | Send Data to meter    |            |
| 0            | 2009-05-20 00:02:37                               | 0x48:T2      | 0x198f:FLO        | 10370124 | 19     | em component | -47         | Transfer to Meter 1   |            |
| 1            | 2009-05-20 00:02:30                               | 0x53:        | 0x198f:FLO        | 10370124 | 19     | em component | -42         | Transfer to Meter 1   |            |
| 2            | 2009-05-20 00:02:30                               | 0x48:T2      | 0x198f:FLO        | 10370124 | 19     | em component | -47         | Transfer to Meter 1   |            |
| 3            | 2009-05-20 00:02:29                               | 0x44:T1      | 0x2324:HYD        | 04325022 | 92     | 0x07:Water   | -57         | Transfer to Meter 1 💌 |            |
| 4            | 2009-05-20 00:02:27                               | 0x48:T2      | 0x198f:FLO        | 10370124 | 19     | em component | -50         | Transfer to Meter 1 💌 |            |
| 5            | 2009-05-20 00:02:21                               | 0x53:        | 0x198f:FLO        | 10370124 | 19     | em component | -43         | Transfer to Meter 1 💌 |            |
| 6            | 2009-05-20 00:02:21                               | 0x48:T2      | 0x198f:FLO        | 10370124 | 19     | em component | -50         | Transfer to Meter 1 💌 |            |
|              |                                                   |              |                   |          |        |              |             | Meter 1 🐺             |            |
| 8            | 2009-05-20 00:02:18                               | 0x48:T2      | 0x198f:FLO        |          | ff     | em component | -52         | Transfer to Meter 1   |            |
| 9            | 2009-05-20 00:02:18                               | 0x48:T2      | 0x198f:FLO        | future   | ff     | em component | -50         | Transfer to Meter 3   |            |
|              |                                                   |              |                   |          |        |              |             | Meter 4               |            |
|              |                                                   |              |                   |          |        |              |             |                       |            |
|              |                                                   |              |                   |          |        |              |             |                       | Cnv HYD    |
|              |                                                   |              |                   |          |        |              |             |                       |            |
|              |                                                   |              |                   |          |        |              |             |                       |            |
| Connected to | o serial. *                                       |              |                   |          |        |              |             |                       |            |

- 1. [Cnv HYD] anklicken
- 2. [Get Statistics] anklicken um die letzten 10 vom Dongle empfangenen Funkinformationen zu erhalten.
- 3. Dem zu verbindenden Zähler in der Liste via [meter] die gewünscht Position zuteilen. Mit klicken auf [Transfer to] werden nun die empfangenen Zählerdaten in das entsprechende Register [Meter 1..4] in die Felder [METER ADDRESS] übertragen.

| AMBILL® smart link InstallTool - Ver 2.7         |                                                                         | _ 🗆 🗙        |
|--------------------------------------------------|-------------------------------------------------------------------------|--------------|
| Eile                                             |                                                                         | <u>H</u> elp |
| Main Donole Meter 2 Meter 3 Meter 4              | Trace                                                                   |              |
| Meter settings                                   |                                                                         |              |
|                                                  |                                                                         |              |
| Manufacturer Id No V                             |                                                                         |              |
| METER ADDRESS:                                   |                                                                         |              |
|                                                  |                                                                         |              |
| OPTIONS: CONTINUE OPTIONS: CONTINUE OPTIONS      | - No Encryption                                                         |              |
| radio ' protocol '                               | on MBUS                                                                 |              |
|                                                  |                                                                         |              |
| Options in HEX 11                                | Set option                                                              |              |
|                                                  | Set option                                                              |              |
| Meter install state. Set 255 for INSTALLATION    | 2 DSMR encrypted MBUS                                                   |              |
| (252=COMMUNICATED, 1=INSTALLED)                  | 3 DSMR unencrypted MBUS, TimeDate F                                     |              |
| Meter MBUS address:                              | 4 OMS T1                                                                |              |
| T1 period (in seconds):                          | 5 OMS T2 unencryted MBUS                                                |              |
| T2 fraction:                                     | 7 HYDROMETER                                                            |              |
| IEK:                                             | ******                                                                  |              |
| KEY.                                             |                                                                         |              |
| DEV/B harcode                                    |                                                                         |              |
| Kevb barcoue.                                    | 000000000000000                                                         |              |
| OptionBoard Type, Ver, HW, HW no and Serial no:  |                                                                         |              |
| OptionBoard Date and time:                       | · · · · · · · · · · · · · · · · · · ·                                   |              |
| How to read 'OntionBoard Data'                   | J<br>Send the cmd 'Set Meter x Settings' and wait until result received |              |
|                                                  | then use 'Get Meter x Settings' to read the result                      |              |
| 1                                                |                                                                         |              |
| Actions                                          |                                                                         |              |
| Get Meter 1 Settings Set Meter 1 Settings Del Me | ter 1 Settings                                                          |              |
|                                                  |                                                                         |              |
|                                                  |                                                                         |              |
|                                                  |                                                                         |              |
| Connected to serial. *                           |                                                                         |              |
|                                                  |                                                                         |              |

- 4. Setup für aquaradio<sup>®</sup>smart (Funkmodul):
  - a. Übertragen der Zählerdaten vom Register [Main] oder direkt in die [METER ADDRESS] hinein schreiben.
  - b. Choose Option by function: "7 HYDROMETER" via Pulldown Menu auswählen → ergibt [Options in HEX] "11"

| AMBILL® smart link InstallTool - Ver 2.7                                         |                                                                                                    | Z    |
|----------------------------------------------------------------------------------|----------------------------------------------------------------------------------------------------|------|
| Eile                                                                             |                                                                                                    | Help |
| Main Dongle Meter 1 Meter 2 Meter 3 Meter 4                                      | Trace                                                                                                    |      |
| Meter settings                                                                   |                                                                                                    |      |
| Manufacturer Id No METER ADDRESS: 0x2324:HYD 04325022                            | /er. Media<br>92 0x07:Water                                                                                               |      |
| OPTIONS: I Meter C 2 Way DSMR enabled radio                                      | □ No Encryption I Hydrometer □ TimeDate □ OMS I Meter data<br>on MBUS MBUS □ Format F □ protocol I valid                  |      |
| Options in HEX 11 Choose option by function:                                     | Set option                                                                                                    |      |
| Meter install state. Set 255 for INSTALLATION<br>(252=COMMUNICATED, 1=INSTALLED) | 1                                                                                                    |      |
| Meter MBUS address:                                                              | 2                                                                                                    |      |
| T1 period (in seconds):                                                          | 900                                                                                                    |      |
| T2 fraction:                                                                     | 4                                                                                                    |      |
| IEK:                                                                             | *******                                                                                                    |      |
| KEY:                                                                             | ******                                                                                                    |      |
| REVB barcode:                                                                    | 0000000000000000                                                                                                    |      |
| OptionBoard Type, Ver, HW, HW no and Serial no:                                  |                                                                                                    |      |
| OptionBoard Date and time:                                                       |                                                                                                    |      |
| How to read 'OptionBoard Data':                                                  | Send the cmd 'Set Meter x Settings' and wait until result received,<br>then use 'Get Meter x Settings' to read the result |      |
| Actions                                                                          |                                                                                                    |      |
| Get Meter 1 Settings                                                             |                                                                                                    |      |
|                                                                                  |                                                                                                    |      |
| Connected to serial. *                                                           |                                                                                                    |      |
|                                                                                  |                                                                                                    | 14,  |

- 5. [Meter install state] auf 1 setzen.
- 6. [Meter MBUS address] M-Bus Primäradresse zwischen 1 und 250 setzen
- 7. [Set Meter.. Settings] anklicken. Der vorgenommene Setup wird nun gespeichert.

**Achtung:** Nach [Get Meter Settings], nicht [Set Meter Settings] auslösen. Der Zählersetup wird damit zerstört. (Hydrometer Adressierung ist Proprietär und das erneute Setzen der Adresse nach einer Auslesung wird in einer falschen Adresse resultieren.

[Del Meter.. Settings] anklicken. Der Setup wird gelöscht.

### Anhang B – OMS Setup

| AMBILL® smart link InstallTool - Ver 2.6                          |                                    |        |  |  |  |  |
|-------------------------------------------------------------------|------------------------------------|--------|--|--|--|--|
| Eile                                                              |                                    | Help   |  |  |  |  |
| Main Dongle Meter 1 Meter 2 Meter 3 Meter 4 Trace                 |                                    |        |  |  |  |  |
| Choose application Login                                          |                                    |        |  |  |  |  |
| Run the WIRED Application                                         | User Name: Store Data              |        |  |  |  |  |
| C Run the WIRELESS Application                                    | Password: Login                    | Remove |  |  |  |  |
| WIRED: Communication settings                                     | -                                  |        |  |  |  |  |
| Com port: COM 8  Connect Disconnect Search COM                    |                                    |        |  |  |  |  |
|                                                                   |                                    |        |  |  |  |  |
| Board to configure:                                               |                                    |        |  |  |  |  |
| Find boards in range Select board Liea                            | ar poards selection                |        |  |  |  |  |
| Realtime Dongle data                                              |                                    |        |  |  |  |  |
| Msg # time stamp C field Manufacturer Id No Ver Media             | RSSI Send Data to meter            |        |  |  |  |  |
| 0 2009-05-20 01:41:37 0x44:T1 0x2324:HYD 00500170 64 em component | -53 Transfer to Meter 1            |        |  |  |  |  |
| 1 2009-05-20 01:41:37 0x44:T1 0x2324:HYD 02150786 90 0x03:Gas     | -90 Transfer to Meter 1            |        |  |  |  |  |
| 2 2009-05-20 01:41:36 0x44:T1 0x05a2:AMB 54000423 01 x37:Reserved | -36 Transfer to Meter 1            |        |  |  |  |  |
| 3 2009-05-20 01:41:36 0x44:T1 0x2324:HYD 14170786 00 x94:Reserved | -49 Transfer to Meter 1            |        |  |  |  |  |
|                                                                   | Meter 1                            |        |  |  |  |  |
| 5 2009-05-20 01:41:34 0x44:T1 0x2324:HYD 00500070 64 em component | -49 Transfer to Meter 1            |        |  |  |  |  |
| 6 2009-05-20 01:41:34 0x44:T1 0x2324:HYD 50220792 32 0x04:Heat    | -84 Transfer to Meter 2<br>Meter 3 |        |  |  |  |  |
| 7 2009-05-20 01:41:32 0x44:T1 0x2324:HYD 44590709 04 0x00:Other   | -74 Transfer to Meter 4            |        |  |  |  |  |
| 8 2009-05-20 01:41:31 0x44:T1 0x2324:HYD 37897560 25 0x07:Water   | -79 Transfer to Meter 1            |        |  |  |  |  |
| 9 2009-05-20 01:41:31 0x44:T1 0x2324:HYD 00500149 64 em component | -73 Transfer to Meter 1            |        |  |  |  |  |
|                                                                   |                                    |        |  |  |  |  |
|                                                                   |                                    |        |  |  |  |  |
| Chv HYD                                                           |                                    |        |  |  |  |  |
|                                                                   |                                    |        |  |  |  |  |
|                                                                   |                                    |        |  |  |  |  |
| Connected to serial. *                                            |                                    | 11     |  |  |  |  |

- 1. [Get Statistics] anklicken um die letzten 10 vom Dongle empfangenen Funkinformationen zu erhalten.
- 2. Den zu verbindenden Zähler in der Liste via [meter] die gewünscht Position zuteilen. Mit klicken auf [Transfer to] werden nun die empfangenen Zählerdaten in das entsprechende Register [Meter 1..4] in die Felder [METER ADDRESS] übertragen.

| AMBILL® smart link InstallTool - Ver 2.7         |                                                                     |              |  |  |
|--------------------------------------------------|---------------------------------------------------------------------|--------------|--|--|
| Eile                                             |                                                                     | <u>H</u> elp |  |  |
| Main Dongle Meter 2 Meter 3 Meter 4              | Trace                                                               |              |  |  |
| Meter settings                                   |                                                                     | [            |  |  |
|                                                  |                                                                     |              |  |  |
| Manufacturer Id No Ver. Media                    |                                                                     |              |  |  |
| METER ADDRESS:                                   |                                                                     |              |  |  |
|                                                  |                                                                     |              |  |  |
| OPTIONS:                                         | Hydrometer TimeDate                                                 |              |  |  |
| radio protocol                                   | MBUS / format F                                                     |              |  |  |
| Options in HEV Las                               |                                                                     |              |  |  |
|                                                  | 4 OMS 11                                                            |              |  |  |
|                                                  | 1 DSMR unencrypted MBUS                                             |              |  |  |
| Meter install state. Set 255 for INSTALLATION    | 2 DSMR encrypted MBUS                                               |              |  |  |
| (252-COMMONICATED, 1-INSTALLED)                  | 3 DSMR unencrypted MBUS, TimeDate F                                 |              |  |  |
|                                                  | 4 OMS FT                                                            |              |  |  |
| I 1 period (in seconds):                         | 6 OMS T2 encrypted MBUS                                             |              |  |  |
| T2 fraction:                                     | 7 HYDROMETER                                                        |              |  |  |
| IEK:                                             | ***************************************                             |              |  |  |
| KEY:                                             | *******************************                                     |              |  |  |
| REVB barcode:                                    | 000000000000000                                                     |              |  |  |
|                                                  |                                                                     |              |  |  |
| OptionBoard Type, Ver, HW, HW no and Serial no:  |                                                                     |              |  |  |
| OptionBoard Date and time:                       |                                                                     |              |  |  |
| How to read 'OptionBoard Data':                  | Send the cmd 'Set Meter x Settings' and wait until result received, |              |  |  |
|                                                  | alen use der meter x serungs to read ale result                     |              |  |  |
| Actions                                          |                                                                     |              |  |  |
| comparison of comparison of poly                 |                                                                     |              |  |  |
| Get Meter 2 Settings Set Meter 2 Settings Der Me | ter 2 setungs                                                       |              |  |  |
|                                                  |                                                                     |              |  |  |
|                                                  |                                                                     |              |  |  |
| Connected to serial. *                           |                                                                     |              |  |  |
|                                                  |                                                                     |              |  |  |

- 3. Setup für OMS Typen wie z.B aquaradio®smart M-Bus (Funkmodul):
  - a. Übertragen der Zählerdaten vom Register [Main] oder direkt in die [METER ADDRESS] hinein schreiben.
  - b. Choose Option by function: "4 OMS T1" via Pulldown Menu auswählen → ergibt [Options in HEX] "49"

| 🛱 AMBILL® smart link InstallTool - Ver 2.7                                                              |                                                                                                    | _ 🗆 🛛 |
|----------------------------------------------------------------------------------------------------|----------------------------------------------------------------------------------------------------|-------|
| Eile                                                                                                    |                                                                                                    | Help  |
| Main Dongle Meter 1 Meter 2 Meter 3 Meter 4 Tr                                                          | race                                                                                                    |       |
| Meter settings                                                                                          |                                                                                                    |       |
| Manufacturer Id No Ver<br>METER ADDRESS: 0x2324:HYD 00500174 6                                          | <ul> <li>Media</li> <li>4 stem component</li> </ul>                                                                       |       |
| OPTIONS:  ↓ Meter  □ 2 Way  □ DSMR  ↓ Protocol  ↓ Options in HEX  49 Choose option by function:         | No Encryption Hydrometer TimeDate P OMS Meter data<br>on MBUS MBUS format F P protocol Valid                              |       |
| Meter install state. Set 255 for INSTALLATION<br>(252=COMMUNICATED, 1=INSTALLED)<br>Meter MBUS address: | 1                                                                                                    |       |
| T1 period (in seconds):                                                                                 | 0                                                                                                    |       |
| T2 fraction:                                                                                            |                                                                                                    |       |
| IEK:                                                                                                    | ******                                                                                                    |       |
| KEY:                                                                                                    | ******                                                                                                    |       |
| REVB barcode:                                                                                           | 00000000000000                                                                                                    |       |
| OptionBoard Type, Ver, HW, HW no and Serial no: OptionBoard Date and time:                              |                                                                                                    |       |
| How to read 'OptionBoard Data':                                                                         | Send the cmd 'Set Meter x Settings' and wait until result received,<br>then use 'Get Meter x Settings' to read the result |       |
| Actions<br>Get Meter 2 Settings                                                                         |                                                                                                    |       |
| Connected to serial. *                                                                                  |                                                                                                    |       |

- 4. [Meter install state] auf 1 setzen.
- 5. [Meter MBUS address] M-Bus Primäradress zwischen 1 und 250 setzen
- 6. [IEK] AES Schlüssel eintragen
- 7. [KEY] AES Schlüssel eintragen
- 8. [Set Meter.. Settings] anklicken. Der vorgenommene Setup wird nun gespeichert.

[Del Meter.. Settings] anklicken. Der Setup wird gelöscht.

info@integra-metering.com www.integra-metering.com AMBILL® smart link InstallTool

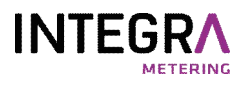